#### 58239

# Installing and Configuring MPM on Citrix or Terminal Services

This article explains how to install and configure **MPM** on **Citrix**. The information in this article should also be used for **Terminal Server** installations.

**Note:** The information in this article is based on limited testing of **MPM** in a **Citrix** environment. Limited support for configuring and using **MPM** on **Citrix** is available through **Deltek Customer Care**. Though you are welcome to try other configurations, our support is restricted to the configuration detailed in this article.

Any problems deemed to be as a direct result of running **MPM** in a **Citrix** or **Terminal Server** environment will be evaluated and addressed at the discretion of Deltek.

In addition, since Deltek provides limited support for this configuration, we encourage you to consider purchasing a support contract through **Pervasive** for any issues that may arise with the server edition of the database engine or connectivity between the database and **Citrix** servers.

## **Resolution:**

Installing and configuring **MPM** on **Citrix** requires two servers and the **Server Edition** of **Pervasive.SQL** (purchased separately). The primary purpose of installing **MPM** in a **Citrix** environment is to alleviate performance issues that are generally associated with latency in data transmission over long distances, such as one might find in a **WAN** or **MAN** environment. To achieve the desired performance enhancement, both servers should be in the same physical location and share a fast **LAN** connection. Below is an overview of each server and suggested steps for installation in this environment.

#### Servers Overview:

**Database Server:** A server running the **Server Edition of Pervasive.SQL**, separate from the server where **MPM** is installed, is required for this configuration. This server should consist of the following:

- Pervasive.SQL Server Edition (purchased separately).
- Shared location where all MPM data and MPM System files are stored.
- Shared location where **MPM Working Directories** and associated files and folders for each user are stored.

**Note:** When purchasing the **Pervasive Server Edition**, be sure to get the version that works with the **MPM** version you plan to use. Below is a list of **MPM** versions and associated **Pervasive** versions:

- MPM 3.1 Pervasive Server Edition v8.6 (32-bit)
- MPM 3.2 Pervasive Server Edition v9.50 (32-bit)
- MPM 3.3 Pervasive Server Edition v9.50 (32-bit)
- MPM 3.4 Pervasive Server Edition v10.30 (32-bit)

The 64-bit versions of Pervasive are not supported and will not work with MPM.

Depending on where the **Pervasive** version is in the **Pervasive** support lifecycle, you may find a 30-day trial of the **Pervasive Server Edition** on their website or on one of their reseller websites. Some sites to look for a 30-day trial on are http://www.pervasive.com and http://www.goldstarsoftware.com. It is necessary to purchase and apply the purchased licenses for the **Pervasive Server Edition** after the 30-day trial has ended.

**Citrix Server:** A **Citrix** server (or **Terminal Server**), separate from the Database Server, is required for this configuration. This server will act as a workstation for MPM users. This server should have the following characteristics:

- MPM Standalone Installation
  - MPM data and MPM System files should not be located on this server. These files should be housed on the Database Server mentioned earlier.

**Note:** The Workstation install can be used instead of the Standalone install, however the Standalone install with local executable files are recommended for optimal performance.

- Configure the **Pervasive.SQL Workgroup Edition**, which is installed with **MPM**, to run as a service on this server.
- Modify the Start in directory for the MPM shortcut or published Citrix application to point to individual Working Directories created for each user on the Database Server, using the %USERNAME% variable.

## Installation Procedure:

The following directions will be preceded by **DS:** for **Database Server** and **CS:** for **Citrix Server**. Perform each action on the appropriate server.

1. **DS:** Install the **Pervasive Server Edition** (purchased separately) from the server console to a local drive.

Note: Do not use Terminal Services, Remote Desktop, or other remote applications to install the Pervasive engine. In a VMWare environment you would use VMWare Console.

2. **DS:** Create and share a folder for **MPM** data if one does not already exist on the **DS**. For this example, create **C:\mpm\_share** and share this folder with appropriate permissions to be accessed by **MPM** users.

**Note:** Refer to the **MPM Installation Guide** (**MPM Getting Started manual** in **MPM 3.3** and prior versions) under **Access Control Requirements** for information on necessary permissions.

 CS: It is important that all users access data in the same fashion, using the same drive letter and mapping or the same UNC. If you plan to access MPM data via a drive letter, map a drive to the shared folder on the Database Server.

**Example:** If you have created a share named **mpm\_share** on server **DatabaseServer**, you would map \\**DatabaseServer**\**mpm\_share as drive M:**\. This mapped drive should be persistent and reconnect at login for all **MPM** users when they login to **Citrix** or **Terminal Server**.

4. **CS:** Install **MPM** by running the Standalone install from the **Citrix Server** console. Below are general tips specific to this configuration, however, detailed installation directions can be found in the **MPM Installation Guide** (**MPM Getting Started manual** in **MPM 3.3** and prior versions).

**Note:** Do not use **Terminal Services, Citrix Remote Desktop**, or other remote applications to install **MPM** on the **Citrix Server**. In a **VMWare** environment you would use **VMWare Console**.

Ensure you enable install mode in **Terminal Services** prior to installing and disable it when done. Details can be found in the **Terminal Server** or **Citrix** documentation.

The Workstation install can be used instead of the Standalone install, however the Standalone install with local executable files are recommended for optimal performance.

Install Folders:

 The Executable Folder for a Standalone install, or Working Directory for a Workstation install, should point to a folder on a local physical drive letter. Do not select a mapped drive letter or UNC path for these folders.

Example: C:\Winmpm.

2. The MPM System Folder should point to the shared location on the Database Server.

**Note:** The MPM System Folder should not point to the root of a drive letter or share. Instead, point this to a sub-folder of the share or a sub-folder of the drive mapped earlier and MPM will create the folder if it does not already exist. For example, Continuing the above example, the **MPM System Folder** is **M:\MPM\_SYS**.

- If installing MPM 3.4, ensure the option to Install Pervasive as a Service is selected during install. If installing a prior version of MPM, the Pervasive engine will need to be manually setup to run as a service in the below steps.
- 4. CS: Download and apply any available MPM Hot Fixes.
- CS: If using MPM 3.3 or prior, configure the Pervasive Workgroup engine to run as a Service using the Pervasive article, Solution ID: 00014934 titled Configure Workgroup or Workstation Engine to run as a Service under Windows NT, 2000, XP, from the Pervasive website at http://www.pervasive.com.

Note: These directions also work on a Windows 2003 server.

6. **DS:** Create a folder that will contain the working directories for each user.

Example: For this example we will use C:\mpm\_share\winmpm\users.

7. Create a new folder for each user's Working Directory, based on their Network Login ID.

Example: If the user logs into the network with an ID of ssmith, you would create C:\mpm\_share\winmpm\users\ssmith.

- 8. **DS:** Copy the default format files (\*.FMT) from the **Executable Folder** on the **Citrix Server (CS)** to each user's Working Directory.
- 9. DS: Create the following folders in each user's Working Directory: Exports, Imports, Interfaces, and Reports.

Example: Create the Imports folder for ssmith in the following location: C:\mpm\_share\winmpm\users\ssmith\Imports.

- 10. **CS:** Change the MPM shortcuts to use the new **Working Directory** for each **User ID**. MPM installs two MPM shortcuts, one on the desktop and one in **Start > Programs**.
  - a. Right-click these shortcuts, select Properties.
  - b. Modify the Start in folder, found under the Shortcut tab, to use the path and % USERNAME% variable for the new Working Directories on the Database Server (DS).

Example: Change the Start in to M:\Winmpm\users\%USERNAME%.

- CS: Grant the necessary permissions to MPM users on the Citrix Server. Refer to the MPM Installation Guide (MPM Getting Started manual in MPM 3.3 and prior versions) for details.
- 12. **CS:** Publish the **Desktop** or the application through **Citrix** to make it available for use. If you are publishing the application only, be sure to setup the **Working Directory** to use the same folder, including the **%USERNAME%** variable, as used in the **MPM** shortcut explained earlier. Speak with your **Citrix** Administrator or refer to the **Citrix** documentation for specifics on publishing applications.
- 13. CS: Install an appropriate version of MS Project on the Citrix Server. MS Project is required for the new MSP Link feature.
- 14. **CS:** Configure a **Default Printer** for all users. **MPM** requires a **Default Printer** be established prior to launching **MPM**.

**Note:** Windows stores printers based on the user profile. Ensure all users profiles load with a default printer to avoid problems running reports, exports, print preview and other related functions in **MPM**.

# **Test Environments:**

The above configuration was tested using the environments detailed below:

## MPM 3.1, 3.2, and 3.3:

- Citrix MetaFrame XP 1.0 with Feature Release 2
- ICA and NFuse clients supplied with Citrix MetaFrame XP 1.0 Feature Release 2.

## MPM 3.4:

- Citrix XenAPP 5.0 on Windows Server 2008 (32-bit)
- Citrix Metaframe ICA Client 6.3 and XenApp Plugin 11.0.0.5357

# Details 🌜

Products EPM-MPM MPM General

Categories General Knowledge Base

 Date Created
 02/01/2011 05:15 PM

 Date Updated
 08/08/2011 11:10 AM

Attached Files:

• TermServ Diagram - KBA 58239.pdf (183.65 KB)